## 8 – EMITIR GUIA DE CUSTAS PROCESSUAIS DE CANCELAMENTO DE DISTRIBUIÇÃO

8.1) Clique no link "Emitir Guia de Custas Processuais e/ou Despesas a serem Providas".

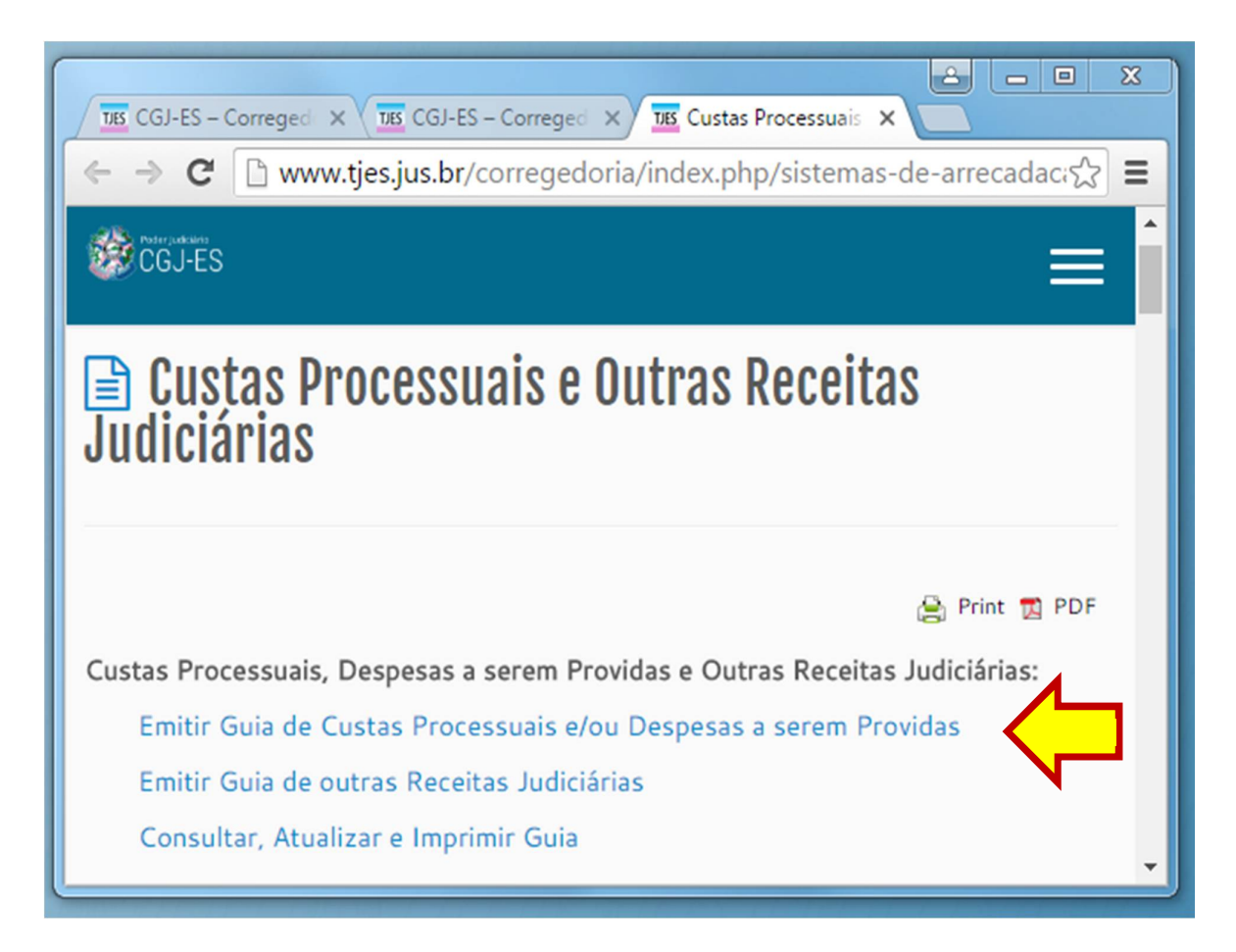

## 8.2) Informe, OBRIGATORIAMENTE, o número do processo.

| 📓 Cálculo de Custas Processuais e/ou Despesas a serem providas |             |  |  |  |
|----------------------------------------------------------------|-------------|--|--|--|
| 1º Grau:<br>[Informe obrigatoriam                              | OU 2º Grau: |  |  |  |
| Especifique a Guia a ser Gerada:                               |             |  |  |  |
|                                                                | Avançar     |  |  |  |

8.3) Na mesma tela, selecione a opção "CUSTAS PROCESSUAIS E/OU DESPESAS A SEREM PROVIDAS":

| 📓 Cálculo de Custas Processuais e/ou Despesas a serem providas |                                                                                       |  |  |  |  |
|----------------------------------------------------------------|---------------------------------------------------------------------------------------|--|--|--|--|
|                                                                |                                                                                       |  |  |  |  |
| Nº do Processo de                                              | 1º Grau: OU 2º Grau:                                                                  |  |  |  |  |
| [Informe                                                       | [Informe obrigatoriamente o número de distribuição do Processo ou Recurso, caso haja] |  |  |  |  |
|                                                                |                                                                                       |  |  |  |  |
|                                                                |                                                                                       |  |  |  |  |
| Especifique a Guia a ser Gerada:                               | <b>•</b>                                                                              |  |  |  |  |
|                                                                | CUSTAS PROCESSUAIS E DESPESAS A SEREM PROVIDAS<br>DESPESAS A SEREM PROVIDAS           |  |  |  |  |

8.4) Na segunda opção de "Especifique a Guia a ser Gerada", selecione "CUSTAS PROCESSUAIS DE CANCELAMENTO DE DISTRIBUIÇÃO".

| 📓 Cálculo de Custas Processuais e/ou Despesas a serem providas |                                                                                                    |  |  |  |  |  |
|----------------------------------------------------------------|----------------------------------------------------------------------------------------------------|--|--|--|--|--|
| Nº do Processo de                                              | 1º Grau: OU 2º Grau:                                                                                                    |  |  |  |  |  |
| [Informe                                                       | [Informe obrigatoriamente o número de distribuição do Processo ou Recurso, caso haja]                                                                                        |  |  |  |  |  |
| Especifique a Guia a ser Gerada:                               | CUSTAS PROCESSUAIS E DESPESAS A SEREM PROVIDAS                                                                                                    |  |  |  |  |  |
|                                                                | CUSTAS PROCESSUAIS PRÉVIAS E DESPESAS A SEREM PROVIDAS<br>CUSTAS RECURSAIS PRÉVIAS<br>CUSTAS PRÉVIAS DE CARTA PRECATÓRIA, ROGATÓRIA E DE ORDEM                               |  |  |  |  |  |
|                                                                | CUSTAS PROCESSUAIS PRÉVIAS DE RECONVENÇÃO<br>CUSTAS PROCESSUAIS COMPLEMENTARES<br>CUSTAS ÚNICAS NOS JUIZADOS ESPECIAIS<br>CUSTAS PROCESSUAIS DE CANCELAMENTO DA DISTRIBUIÇÃO |  |  |  |  |  |

8.5) Selecione o "Juízo de Direito" e clique em "Avançar".

| Guia de Custas Processuais<br>Custas de Cancelamento da Distribuição - Art. 257 do CPC |  |  |  |  |
|----------------------------------------------------------------------------------------|--|--|--|--|
|                                                                                        |  |  |  |  |
|                                                                                        |  |  |  |  |
| Nº Processo 1ª Instância:                                                              |  |  |  |  |
|                                                                                        |  |  |  |  |
| Juízo de Direito: Selecione o Juízo de Direito                                         |  |  |  |  |
|                                                                                        |  |  |  |  |
|                                                                                        |  |  |  |  |
| Voltar Avançar                                                                         |  |  |  |  |

8.6) Informe os dados do pagante, a "Imagem de Segurança" e clique em "Avançar".

| Guia de Custas Processuais                            |                                                                       |  |  |  |
|-------------------------------------------------------|-----------------------------------------------------------------------|--|--|--|
| Nome do Pagante:<br>Identificação do <b>PAGANTE</b> : |                                                                       |  |  |  |
| Valor da Causa informado no Processo:                 | 3.997,99 reais                                                        |  |  |  |
| Valor Total da Guia:                                  | 189,08 reais                                                          |  |  |  |
| Informações Complementares:                           | CPC - (Art. 6º da Lei 9.974/13 de 10/01/2013<br>limitado a 135 VRTEs. |  |  |  |
| Digite a Imagem de Segurança:                         | sobering                                                              |  |  |  |
| Voltar                                                | Avançar                                                               |  |  |  |
|                                                       | $\mathbf{\hat{h}}$                                                    |  |  |  |

8.7) Clique no "Nº da Guia" para visualizá-la.

| Guias Geradas                                       |                                     |        |        |          |              |
|-----------------------------------------------------|-------------------------------------|--------|--------|----------|--------------|
| Nº da Guia                                          | Responsável pelo Recolhimento       | Тіро   | Valor  | Situação | Data Emissão |
| 140123480                                           | JOSÉ MARIA                          | FUNEPJ | 189,08 | EMITIDA  | 11/07/2014   |
| Clique no Número da Guia Acima<br>para Visualizá-la | Descrição da Receita : Custas Judic | iais   |        |          |              |
|                                                     | Fazer outra Guia do mesmo tipo      |        |        |          |              |

## 8.8) Após visualizar a guia, é só imprimir.

| A. A.                                                              | GUIA DE RECOLHIMENTO DO PODER JUDICIÁRIO                                                                                          |                                                             | NÚMERO DA GUIA                                                       |  |
|--------------------------------------------------------------------|----------------------------------------------------------------------------------------------------|-------------------------------------------------------------|----------------------------------------------------------------------|--|
|                                                                    | IBUNAL DE JUSTIÇA<br>9 ESTADO DO ESPÍRITO SANTO<br>PJ:27.476.100/0001-45                                                          | JUIZO<br>ECOPORANGA                                         | 140123480                                                            |  |
| DENTIFICAÇÃO (CPF) NOME OU RAZÃO SOCIAL<br>JOSÉ MARIA              |                                                                                                    |                                                             |                                                                      |  |
| Processo 1ª Inst                                                   | ância:                                                                                                    | 7                                                           |                                                                      |  |
| AGÁVEL EXCLUS                                                      | ância:<br>a Distribuição - Art. 257 do CPC - (<br>3997.99                                                                         | 7<br>(Art. 6º da Lei 9.974/13 de 10/01/2                    | 013 limitado a 135 VRTEs.<br>REFERÊNCIA:                             |  |
| AGÁVEL EXCLUS                                                      | ância:<br>a Distribuição - Art. 257 do CPC - (<br>3997.99<br>IVAMENTE NO <b>BANESTES</b><br>PARA FUNEPJ - CNPJ: 27,476,100/       | 7<br>(Art. 6º da Lei 9.974/13 de 10/01/2                    | REFERÊNCIA:<br>VIGỘNCIA:                                             |  |
| AGÁVEL EXCLUS<br>ECOLHIMENTO F<br>ESCRIÇÃO DA F<br>ustas Judiciais | ância: Distribuição - Art. 257 do CPC - (<br>3997.99<br>IVAMENTE NO <b>BANESTES</b><br>PARA FUNEPJ - CNPJ: 27.476.100/<br>RECEITA | 7<br>(Art. 6º da Lei 9.974/13 de 10/01/2<br><b>/0001-45</b> | REFERÊNCIA:<br>VIG∳NCIA:<br>VIG\$NCIA:<br>VALOR DA RECEITA<br>189,08 |  |

| NÚMERO DA GUIA                          | NOME OU RAZÃO SOCIAL<br>JOSÉ MARIA   | IDENTIFICAÇÃO (CPF)                |
|-----------------------------------------|--------------------------------------|------------------------------------|
| 140123480                               | COMARCA<br>ECOPORANGA                | REFERÊNCIA: 2014<br>VIGŷNCIA: 2014 |
| RECOLHIMENTO PARA P<br>Custas Judiciais | UNEPJ - CNPJ: 27.476.100/0001-45     | VALOR DA RECEITA<br>189,08         |
| 85810000001 3 8908                      | 0256201 5 41231140123 5 4800000000 4 | AUTENTICAÇÃO MECÂNIC               |